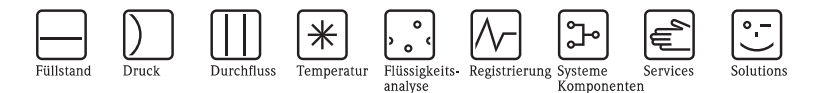

# Kurzanleitung Smartec S CLD134 Messsystem für Leitfähigkeit

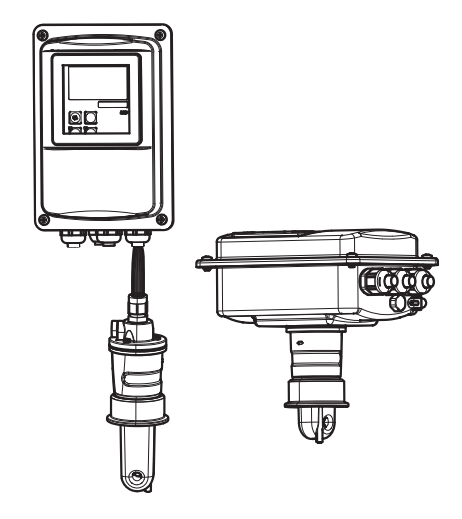

Diese Anleitung ist eine Kurzanleitung. Ausführliche Informationen entnehmen Sie bitte der Betriebsanleitung.

Die komplette Gerätedokumentation besteht aus:

- der vorliegenden Kurzanleitung
- der Betriebsanleitung

KA401C/07/de/07.07 71059822

gültig ab: Softwareversion 1.13

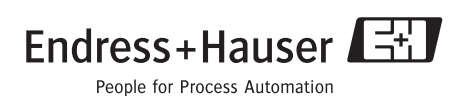

# Inhaltsverzeichnis

| 1          | Sicherheitshinweise                                                                   | 2     |
|------------|---------------------------------------------------------------------------------------|-------|
| 1.1<br>1.2 | Bestimmungsgemäße Verwendung                                                          | 2     |
| 1.3        | Betriebssicherheit                                                                    | 3     |
| 2          | Montage                                                                               | 3     |
| 2.1        | Einbau Getrenntausführung                                                             | 3     |
| 2.2        | Einbau Kompaktausführung bzw. Sensor CLS54 für Getrenntausführung                     | 4     |
| 3          | Verdrahtung                                                                           | 4     |
| 3.1        | Kabeldurchführungen                                                                   | 4     |
| 3.2        | Stromlaufplan                                                                         | 5     |
| 3.3        | Aufbau und Konfektionierung des Messkabels                                            | 6     |
| 4          | Inbetriebnahme                                                                        | 7     |
| 4.1        |                                                                                       | _     |
|            | Installations- und Funktionskontrolle                                                 | 7     |
| 4.2        | Installations- und Funktionskontrolle                                                 | 7     |
| 4.2<br>4.3 | Installations- und Funktionskontrolle .<br>Funktion der Tasten .<br>Schnelleinstieg . | 7 8 0 |

# 1 Sicherheitshinweise

## 1.1 Bestimmungsgemäße Verwendung

Smartec S ist ein praxisgerechtes und zuverlässiges Messsystem zur Bestimmung der Leitfähigkeit flüssiger Medien.

Smartec S ist insbesondere für den Einsatz in der Lebensmittelindustrie geeignet.

Eine andere als die beschriebene Verwendung stellt die Sicherheit von Personen und der gesamten Messeinrichtung in Frage und ist daher nicht zulässig. Der Hersteller haftet nicht für Schäden, die aus unsachgemäßer oder nicht bestimmungsgemäßer Verwendung entstehen.

### 1.2 Montage, Inbetriebnahme und Bedienung

- Das Gerät/Die Messeinrichtung darf nur von qualifiziertem und autorisiertem Fachpersonal (z. B. Elektrofachkraft) unter strenger Beachtung dieser Anleitung, der einschlägigen Normen, der gesetzlichen Vorschriften und der Zertifikate (je nach Anwendung) eingebaut, angeschlossen, in Betrieb genommen und gewartet werden.
- Treten Unklarheiten beim Gebrauch der Kurzanleitung auf, müssen Sie die Betriebsanleitung lesen. Dort finden Sie alle Informationen zum Messsystem in ausführlicher Form.
- Veränderungen und Reparaturen am Gerät/an der Messeinrichtung dürfen nur vorgenommen werden, wenn dies in der Betriebsanleitung ausdrücklich erlaubt wird.
- Nehmen Sie beschädigte Geräte/Messeinrichtungen nicht in Betrieb und schützen Sie diese vor versehentlicher Inbetriebnahme. Kennzeichnen Sie das beschädigte Produkt als defekt.
- Können Störungen nicht behoben werden, müssen Sie die Produkte außer Betrieb setzen und vor versehentlicher Inbetriebnahme schützen.

## 1.3 Betriebssicherheit

Der Messumformer ist nach dem Stand der Technik betriebssicher gebaut und geprüft und hat das Werk in sicherheitstechnisch einwandfreiem Zustand verlassen.

Die einschlägigen Vorschriften und europäischen Normen sind berücksichtigt.

Als Anwender sind Sie für die Einhaltung folgender Sicherheitsbestimmungen verantwortlich:

- Vorschriften zum Explosionschutz
- Installationsvorschriften
- Lokale Normen und Vorschriften.

### Achtung!

Beachten Sie die technischen Daten auf dem Typenschild!

# 2 Montage

## 2.1 Einbau Getrenntausführung

### Wandmontage des Messumformers

Befestigen Sie die Montageplatte entsprechend den vorgesehenen Bohrungen an der Wand. Dübel und Schrauben sind bauseits zu stellen.

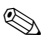

Ø

### Hinweis!

In hygienisch empfindlichen Bereichen wird die Wandmontage nicht empfohlen.

### Mastmontage des Messumformers

Für die Befestigung des CLD134 an horizontalen und vertikalen Masten oder Rohren (max. Ø 60 mm (2,36") benötigen Sie einen Mastmontagesatz. Dieser ist als Zubehör erhältlich.

### Hinweis!

In hygienisch empfindlichen Bereichen: Kürzen Sie die Gewinde auf ein Minimum.

- 1. Schrauben Sie die vormontierte Montageplatte ab.
- 2. Führen Sie die Halterungsstangen des Montagesatzes durch die vorgebohrten Öffnungen der Montageplatte und schrauben Sie die Montageplatte wieder auf den Messumformer.
- 3. Befestigen Sie die Halterung mit Smartec S mittels der Schelle am Mast oder Rohr.

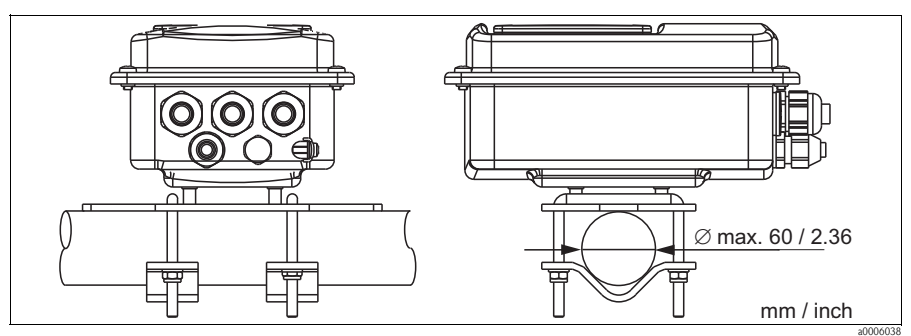

Abb. 1: Mastmontage Getrenntausführung

#### Einbau Kompaktausführung bzw. Sensor CLS54 für Getrennt-2.2 ausführung

#### Hinweis!

Führen Sie vor dem Einbau der Kompaktausführung bzw. des Sensors ein Air set durch und kalibrieren Sie den Sensor.

Montieren Sie die Kompaktausführung bzw. den Sensor CLS54 über den Prozessanschluss (je nach Bestellversion) direkt an einen Rohr- oder Behälterstutzen.

- Richten Sie Smartec S CLD134 bzw. den Sensor beim Einbau so aus, dass die Durchfluss-1 öffnung des Sensors in Strömungsrichtung vom Medium durchflossen wird. Nutzen Sie zur Ausrichtung den Orientierungspfeil am Flansch.
- 2. Ziehen Sie den Flansch fest.

#### 3 Verdrahtung

Warnung!

- Der elektrische Anschluss darf nur von einer Elektrofachkraft durchgeführt werden.
- Die Elektrofachkraft muss diese Betriebsanleitung gelesen und verstanden haben und muss die Anweisungen dieser Anleitung befolgen.
- Stellen Sie vor Beginn der Anschlussarbeiten sicher, dass an keinem Kabel Spannung anliegt.

#### 3.1 Kabeldurchführungen

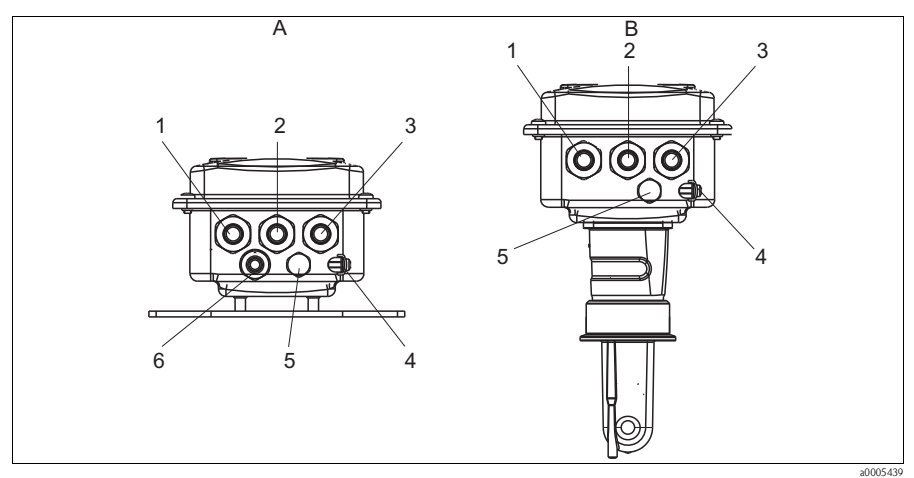

Abb. 2: Anschlussbelegung der Kabeldurchführungen

- A Getrenntausführung
- Kabeldurchführung für Analog-Ausgang, Binäreingang 1
- 2 Kabeldurchführung für Alarmkontakt
- 3 Kabeldurchführung für Hilfsenergie
- Gehäuseerde 4
- .5 Druckausgleichselement DAE (Goretex®-Filter)
- Kabeldurchführung für Sensoranschluss, M 16x1,5
- B Kompaktausführung
- 1 Blindstopfen, Analog-Ausgang, Binäreingang
- *Kabeldurchführung für Alarmkontakt Kabeldurchführung für Hilfsenergie*
- Gehäuseerde 4
- 5 Druckausgleichselement DAE (Goretex®-Filter)

## 3.2 Stromlaufplan

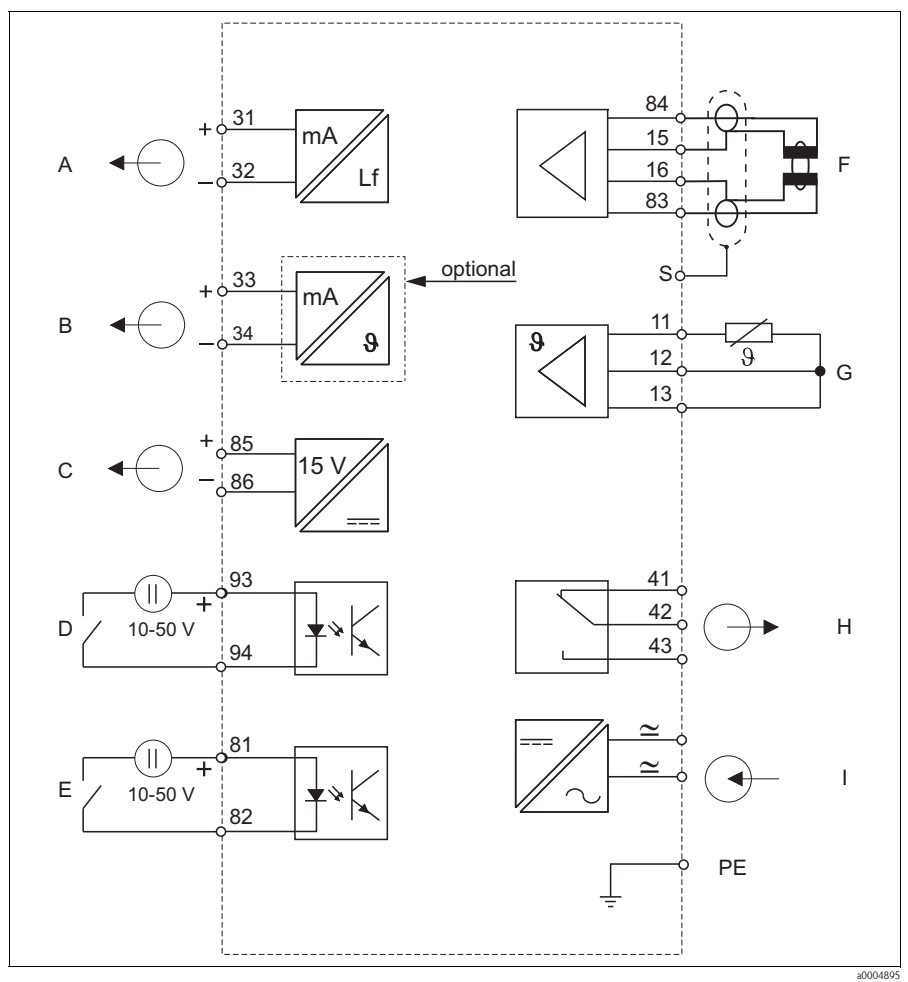

Abb. 3: Elektrischer Anschluss des Smartec S CLD134

- A Signalausgang 1 Leitfähigkeit
- B Signalausgang 2 Temperatur
- C Hilfsspannungsausgang
- D Binäreingang 2 (MBU 1+2)
- E Binäreingang 1 (Hold / MBU 3+4)
- F Leitfähigkeitssensor
- G Temperaturfühler
- H Alarm (Kontaktlage stromlos)
- I Hilfsenergie
- MBU: Parametersatzferneinstellung (Messbereichsumschaltung)

### Anschluss der Binäreingänge

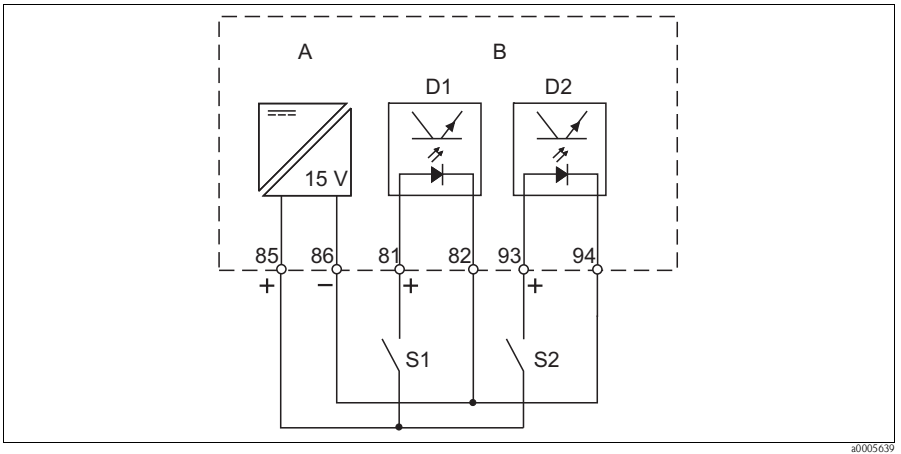

Abb. 4: Anschluss der Binäreingänge bei Verwendung externer Kontakte

- A Hilfsspannungsausgang
- B Kontakteingänge D1 und D2
- S1 Externer stromloser Kontakt
- S2 Externer stromloser Kontakt

## 3.3 Aufbau und Konfektionierung des Messkabels

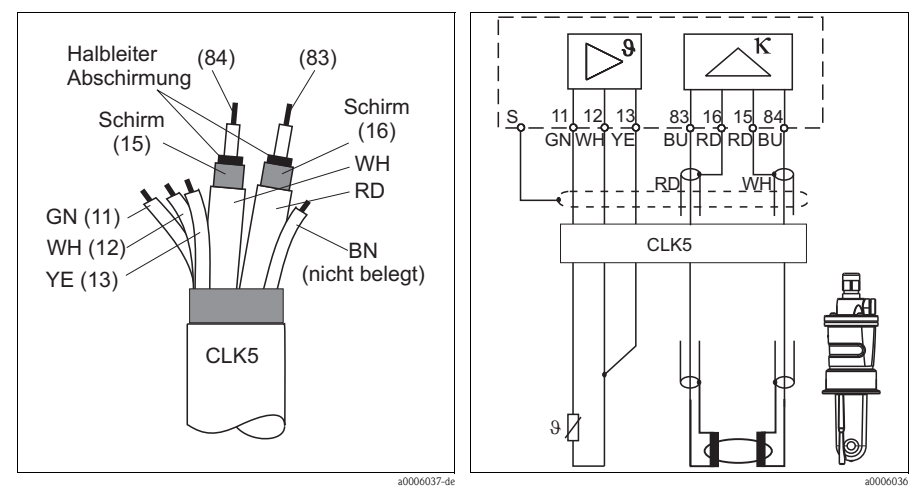

Abb. 5: Aufbau des Messkabels

Abb. 6: Elektrischer Anschluss des Sensors CLS54 bei getrennter Ausführung

# 4 Inbetriebnahme

### 4.1 Installations- und Funktionskontrolle

# Marnung!

- Kontrollieren Sie, dass alle Anschlüsse korrekt ausgeführt sind.
- Stellen Sie sicher, dass die Versorgungsspannung mit der auf dem Typenschild angegebenen Spannung übereinstimmt!

## 4.2 Funktion der Tasten

| Taste   | Funktion                                                                                                    |  |  |  |
|---------|----------------------------------------------------------------------------------------------------|--|--|--|
| CAL     | Mit der CAL-Taste übernehmen Sie die Kalibrierdaten bzw. schalten innerhalb des Kalibriermenüs von Feld zu Feld.                                                                               |  |  |  |
| Е       | Die ENTER-Taste hat folgende Funktionen:                                                                                                    |  |  |  |
|         | <ul> <li>Aufruf des Setup-Menüs aus dem Messbetrieb heraus</li> <li>Abspeichern (Bestätigen) eingebener Daten im Setup-Modus</li> <li>Weiterschalten innerhalb der Funktionsgruppen</li> </ul> |  |  |  |
| + und - | Im Setup-Modus haben die PLUS- und MINUS-Tasten folgende Funktionen:                                                                                                    |  |  |  |
|         | <ul><li>Auswahl von Funktionsgruppen</li><li>Einstellen von Parametern und Zahlenwerten</li></ul>                                                                                              |  |  |  |
|         | Im Messbetrieb erhalten Sie durch <b>wiederholtes Drücken der PLUS-Taste</b> der Reihe nach fol-<br>gende Funktionen:                                                                          |  |  |  |
|         | 1. Temperaturanzeige in °F                                                                                                    |  |  |  |
|         | 2. Ausblenden der Temperaturanzeige                                                                                                    |  |  |  |
|         | 3. Messwertanzeige der unkompensierten Leitfähigkeit                                                                                                    |  |  |  |
|         | 4. Zurück zur Grundeinstellung                                                                                                    |  |  |  |
|         | Im Messbetrieb erhalten Sie durch <b>wiederholtes Drücken der MINUS-Taste</b> der Reihe nach fol-<br>gende Anzeigen:                                                                           |  |  |  |
|         | 1. Der aktuelle Messbereich wird angezeigt.                                                                                                    |  |  |  |
|         | 2. Die aktuellen Fehler werden nacheinander angezeigt (max. 10).                                                                                                    |  |  |  |
|         | 3. Nach Anzeige aller Fehler wird die Standard-Messanzeige eingeblendet.                                                                                                    |  |  |  |
|         | Das gleichzeitige Drücken von PLUS- und MINUS-Taste dient als Escape-Funktion.                                                                                                    |  |  |  |

## 4.3 Schnelleinstieg

Nach dem Einschalten müssen Sie einige Einstellungen vornehmen, um die wichtigsten Funktionen des Messumformers zu konfigurieren, die für eine korrekte Messung erforderlich sind. Im Folgenden ist ein Beispiel angegeben.

| Eingabe |                                                                                                    | Einstellbereich<br>(Werkseinstellungen<br>fett)                                                                            | Display                 |
|---------|----------------------------------------------------------------------------------------------------|----------------------------------------------------------------------------------------------------|-------------------------|
| 1.      | Drücken Sie die ENTER-Taste.                                                                                                    |                                                                                                    |                         |
| 2.      | Geben Sie den Code 22 ein, um das Setup zu editieren. Drücken Sie die ENTER-Taste.                                                                                       |                                                                                                    |                         |
| 3.      | Drücken Sie die MINUS-Taste, bis Sie zur Funktionsgruppe "Service" gelangen.                                                                                             |                                                                                                    |                         |
| 4.      | Drücken Sie die ENTER-Taste, um Ihre Einstellungen vornehmen zu können.                                                                                                  |                                                                                                    | SERVICE                 |
| 5.      | Wählen Sie in S1 Ihre Sprache aus, z. B. "GER" für Deutsch.<br>Bestätigen Sie Ihre Eingabe durch Drücken der ENTER-Taste.                                                | <b>ENG = Englisch</b><br>GER = deutsch<br>FRA = französisch<br>ITA = italienisch<br>NEL = niederländisch<br>ESP = spanisch | GER<br>Sprache          |
| 6.      | Drücken Sie gleichzeitig die PLUS- und MINUS-Taste, um die Funktionsgruppe "Service" zu verlassen.                                                                       |                                                                                                    |                         |
| 7.      | Drücken Sie die MINUS-Taste, bis Sie zur Funktionsgruppe<br>"Setup 1" gelangen.                                                                                          |                                                                                                    |                         |
| 8.      | Drücken Sie die ENTER-Taste, um Ihre Einstellungen für "Setup $1"$ vornehmen zu können.                                                                                  |                                                                                                    | SETUP 1                 |
| 9.      | Wählen Sie in A1 die gewünschte Betriebsart, z. B. "Leitf" = Leitfä-<br>higkeit.<br>Bestätigen Sie Ihre Eingabe durch Drücken der ENTER-Taste.                           | <b>Leitf = Leitfähigkeit</b><br>Konz = Konzentration                                                                       | Leitf<br>Betr.Art       |
| 10.     | Drücken Sie in A2 die ENTER-Taste, um die Werkseinstellung zu<br>übernehmen.                                                                                             | %<br><b>ppm</b><br>mg/1<br>TDS = Total Dissolved<br>Solids<br>kein                                                         | ppm<br>Konz.Einh        |
| 11.     | Drücken Sie in A3 die ENTER-Taste, um die Standardeinstellung zu<br>übernehmen.                                                                                          | <b>XX.xx</b><br>X.xxx<br>XXX.x<br>XXXX                                                                                     | XX.xx<br>Format         |
| 12.     | Drücken Sie in A4 die ENTER-Taste, um die Standardeinstellung zu übernehmen.                                                                                             | <b>auto</b> , μS/cm, mS/cm,<br>S/cm, μS/m, mS/m, S/m                                                                       | auto<br>Einheit         |
| 13.     | Geben Sie in A5 die genaue Zellkonstante des Sensors ein. Die Zell-<br>konstante können Sie dem Qualitätszertifikat des Sensors bzw. der<br>Kompaktausführung entnehmen. | 0,10 <b>6,3</b> 9,99                                                                                                    | 6.300 1/cm<br>Zellkonst |

| Eingabe |                                                                                                    | Einstellbereich<br>(Werkseinstellungen<br>fett)                          | Display               |
|---------|----------------------------------------------------------------------------------------------------|--------------------------------------------------------------------------|-----------------------|
| 14.     | Drücken Sie in A6 die ENTER-Taste, um die Standardeinstellung zu übernehmen.                                                                                                    | 0,10 1 5,00                                                              | 1.000<br>EinbauFak    |
| 15.     | Falls eine Stabilisierung der Anzeige bei unruhiger Messung erfor-<br>derlich ist, geben Sie in A7 den entsprechenden Dämpfungsfaktor<br>ein.<br>Bestätigen Sie Ihre Eingabe mit ENTER.<br>Die Anzeige kehrt zum Anfangsdisplay des "Setup 1" zurück. | <b>1</b><br>1 60                                                         | 1<br>Daempfung        |
| 16.     | Drücken Sie die MINUS-Taste, um zur Funktionsgruppe "Setup 2" zu gelangen.                                                                                                    |                                                                          |                       |
| 17.     | Drücken Sie die ENTER-Taste, um Ihre Einstellungen für "Setup 2" vorzunehmen.                                                                                                    |                                                                          | SETUP 2               |
| 18.     | Wählen Sie in B1 den Temperaturfühler Ihres Sensors. Standardmäßig wird Ihr Messsystem mit dem Sensor CLS54 mit Temperaturfühler Pt 1000 ausgeliefert.<br>Bestätigen Sie Ihre Eingabe mit ENTER.                                                      | Pt100<br>Pt1k = Pt 1000<br>NTC30<br>fest                                 | Pt1k<br>ProzTemp      |
| 19.     | Wählen Sie in B2 die angemessene Art der Temperaturkompensa-<br>tion für Ihren Prozess, z. B. "lin" = linear.<br>Bestätigen Sie Ihre Eingabe mit ENTER.                                                                                               | kein<br><b>lin = linear</b><br>NaCl = Kochsalz<br>(IEC 60746)<br>Tab 1 4 | lin<br>TempKomp       |
| 20.     | Geben Sie in B3 den Temperaturkoeffizienten $\alpha$ ein. Bestätigen Sie Ihre Eingabe mit ENTER.                                                                                                    | <b>2,1 %/K</b><br>0,0 20,0 %/K                                           | 2.10 %/K<br>AlphaWert |
| 21.     | Die aktuelle Temperatur wird in B5 angezeigt. Falls erforderlich,<br>gleichen Sie den Temperaturfühler auf eine externe Messung ab.<br>Bestätigen Sie Ihre Eingabe mit ENTER.                                                                         | Anzeige und Eingabe des<br>Istwertes<br>-35,0 250,0 °C                   | 0.0 °C<br>Akt.Temp.   |
| 22.     | Der Unterschied zwischen gemessener und eingegebener Tempera-<br>tur wird angezeigt.<br>Drücken Sie die ENTER-Taste.<br>Die Anzeige kehrt zum Anfangsdisplay der Funktionsgruppe "Setup<br>2" zurück.                                                 | <b>0,0 °C</b><br>−5,0 5,0 °C                                             | 0.0 °C<br>TempOffs.   |
| 23.     | Drücken Sie die MINUS-Taste, um zur Funktionsgruppe "Strom-<br>ausgang" zu gelangen.                                                                                                    |                                                                          | Ausgang               |
| 24.     | Drücken Sie die ENTER-Taste, um Ihre Einstellungen für die Stromausgänge vorzunehmen.                                                                                                    |                                                                          |                       |
| 25.     | Wählen Sie in O1 Ihren Stromausgang, z. B. "Ausg<br>1" = Ausgang 1. Bestätigen Sie die Eingabe mit ENTER.                                                                                                    | Ausg 1<br>Ausg 2                                                         | Ausg1<br>Wahl Ausg    |
| 26.     | Wählen Sie in O2 die lineare Kennlinie.<br>Bestätigen Sie Ihre Eingabe mit ENTER.                                                                                                    | lin = linear (1)<br>sim = Simulation (2)                                 | lin<br>Wahl Typ       |
| 27.     | Wählen Sie in O211 den Strombereich für Ihren Stromausgang,<br>z. B. 4 20 mA.<br>Bestätigen Sie die Eingabe mit ENTER.                                                                                                    | <b>4 20 mA</b><br>0 20 mA                                                | 4 - 20<br>Bereich     |
| 28.     | Geben Sie in O212 die Leitfähigkeit an, bei der der minimale Stromwert am Messumformer-Ausgang anliegt, z. B. 0 $\mu$ S/cm. Bestätigen Sie die Eingabe mit ENTER.                                                                                     | <b>0,00 μS/cm</b><br>0,00 μS/cm<br>2000 mS/cm                            | 0 μS/cm<br>0/4 mA     |

| Eingabe |                                                                                                    | Einstellbereich<br>(Werkseinstellungen<br>fett) | Display            |
|---------|----------------------------------------------------------------------------------------------------|-------------------------------------------------|--------------------|
| 29.     | Geben Sie in O213 die Leitfähigkeit an, bei der der maximale<br>Stromwert am Messumformer-Ausgang anliegt, z. B. 930 mS/cm.<br>Bestätigen Sie die Anzeige mit ENTER.<br>Die Anzeige kehrt zum Anfangsdisplay der Funktionsgruppe<br>"Stromausgang" zurück. | <b>2000 mS/cm</b><br>0,0 μS/cm<br>2000 mS/cm    | 930 mS/cm<br>20 mA |
| 30.     | Drücken Sie gleichzeitig die PLUS- und MINUS-Taste, um in den Messbetrieb zu schalten.                                                                                                    |                                                 |                    |

# 

### Hinweis!

Vor dem Einbau des Sensors müssen Sie ein Airset durchführen. Sehen hierzu das Kapitel "Kalibrierung".

### 4.4 Kalibrierung

Der Zugang zur Funktionsgruppe Kalibrierung erfolgt über die CAL-Taste (Code = 22).

| Code                                                    | Feld                                                | Einstellbereich                                                              | Display                | Info                                                                                                    |  |
|---------------------------------------------------------|-----------------------------------------------------|------------------------------------------------------------------------------|------------------------|----------------------------------------------------------------------------------------------------|--|
| С                                                       | Funktionsgruppe<br>Kalibrierung                     |                                                                              | ***<br>CALIBRAT        | Einstellung zur Kalibrierung                                                                                                    |  |
| C1(1)                                                   | Kompensation der<br>Restkopplung                    | Airs=Air set (1)<br>Zellk=Zellkontante (2)<br>EinbF= Einbaufaktor (3)        |                        | Bei Inbetriebnahme induktiver Sensoren<br>ist ein Air set <b>zwingend</b> durchzuführen.<br>Ein Air set des Sensors muss an der Luft |  |
| Sensor                                                  | aus der Flüssigkeit nehr                            | nen und <b>vollständig</b> trockne                                           | en                     | und in trockenem Zustand erfolgen.                                                                                                   |  |
| C111                                                    | Restkopplung Kalib-<br>rierung starten<br>(Air set) | aktueller Messwert                                                           | 0.0 μS/cm<br>AirSet    | Mit CAL die Kalibrierung starten.                                                                                                    |  |
| C112                                                    | Restkopplung wird<br>angezeigt                      | -80,0 80,0 μS∕cm                                                             | 5.3 µS/cm<br>AirS.Wert | Restkopplung von Messsystem (Sensor<br>und Messumformer).                                                                            |  |
| C113                                                    | Kalibrierstatus wird<br>angezeigt                   | <b>o.k.</b><br>E xxx                                                         | o.k.<br>Status         | Ist der Kalibrierstatus nicht o.k., wird in<br>der zweiten Displayzeile eine Erklärung<br>des Fehlers angezeigt.                     |  |
| C114                                                    | Kalibrierergebnis<br>speichern?                     | ja<br>nein<br>neu                                                            | ja<br>Speichern        | Wenn C113=E xxx, dann nein oder <b>neu</b> .<br>Wenn neu, Rücksprung auf C. Wenn<br>ja/nein, Rücksprung auf "Messen"                 |  |
| C1(2)                                                   | Kalibrierung<br>Zellkonstante                       | Airs=Air set (1)<br><b>Zellk=Zellkonstante (2)</b><br>EinbF=Einbaufaktor (3) | Zellk<br>Calibrat      | Der Sensor sollte so eingetaucht sein, dass                                                                                          |  |
| Sensor in die Kalibrierung tauchen.                     |                                                     |                                                                              |                        | ein ausreichender Abstand zur Gefäß-                                                                                                 |  |
| $  \begin{tabular}{lllllllllllllllllllllllllllllllllll$ |                                                     |                                                                              |                        | baufaktor ohne Einfluss):                                                                                                    |  |

| Code                          | Feld                                                                 | Einstellbereich                                                       | Display                 | Info                                                                                                    |
|-------------------------------|----------------------------------------------------------------------|-----------------------------------------------------------------------|-------------------------|----------------------------------------------------------------------------------------------------|
| C121                          | Prozesstemperatur<br>eingeben (MTC)                                  | <b>25 °C</b><br>−35,0 250,0 °C                                        | 25.0 °C<br>ProzTemp.    | Nur vorhanden, wenn B1 = fest.                                                                                                    |
| C122                          | α-Wert der Kalibrier-<br>lösung eingeben                             | <b>2,10 %/K</b><br>0,00 20,00 %/K                                     | 2.10 %/K<br>AlphaWert   | Der Wert ist bei allen E+H Kalibrierlösun-<br>gen in der Technischen Information ange-<br>geben. Sie können ihn auch aus der aufge-<br>druckten Tabelle berechnen.<br>Für die Kalibrierung mit unkompensierten<br>Werten setzen Sie $\alpha$ auf Null. |
| C123                          | Korrekten Leitfähig-<br>keitswert der Kalib-<br>rierlösung eingeben. | aktueller Messwert<br>0,0 9999 mS/cm                                  | 10.30 mS/cm<br>Akt.Wert | Die Anzeige erfolgt stets in mS/cm.                                                                                                    |
| C124                          | Berechnete Zellkons-<br>tante wird angezeigt                         | 0,1 <b>6,3</b> 9,99 cm <sup>-1</sup>                                  | 6.300 1/cm<br>Zellkonst | Die berechnete Zellkonstante wird ange-<br>zeigt und in A5 übernommen.                                                                                                    |
| C125                          | Kalibrierstatus wird<br>angezeigt                                    | o.k.<br>E xxx                                                         | o.k.<br>Status          | Ist der Kalibrierstatus nicht o.k., wird in<br>der zweiten Displayzeile eine Erklärung<br>des Fehlers angezeigt.                                                                                                    |
| C126                          | Kalibrierergebnis<br>speichern?                                      | <b>ja</b><br>nein<br>neu                                              | ja<br>Speichern         | Wenn C125=E xxx, dann nein oder <b>neu</b> .<br>Wenn neu, Rücksprung auf C. Wenn<br>ja/nein, Rücksprung auf "Messen".                                                                                                    |
| C1(3)                         | Kalibrierung mit Sen-<br>soranpassung für<br>induktive Sensoren      | Airs=Air set (1)<br>Zellk=Zellkonstante (2)<br>EinbF=Einbaufaktor (3) | EinbF<br>Calibrat       | Sensorabgleich mit Kompensation der<br>Wandeinflüsse.<br>Der Messwert wird vom Abstand des Sen-<br>sors zur Rohrwand und vom Material des                                                                                                    |
| Der Sensor wird am Einsatzort |                                                                      | montiert.                                                             |                         | Rohres (leitend oder isolierend) beein-<br>flusst. Der Einbaufaktor gibt diese Abhän-<br>gigkeiten an.                                                                                                    |
| C131                          | Prozesstemperatur<br>eingeben (MTC)                                  | <b>25 °C</b><br>−35,0 250,0 °C                                        | 25.0 °C<br>MTC-Temp.    | Nur vorhanden, wenn B1=fest.                                                                                                    |
| C132                          | α-Wert des Mediums<br>eingeben                                       | <b>2,10 %/K</b><br>0,00 20.00 %/K                                     | 2.10 %/K<br>AlphaWert   | Der Wert ist bei allen E+H Kalibrierlösun-<br>gen in der Technischen Information ange-<br>geben. Sie können ihn auch aus der aufge-<br>druckten Tabelle berechnen.<br>Für die Kalibrierung mit unkompensierten<br>Werten setzen Sie $\alpha$ auf Null. |
| C133                          | Korrekten Leitfähig–<br>keitswert des Medi–<br>ums eingeben          | <b>aktueller Messwert</b><br>0,0 9999 mS/cm                           | 10.30 mS/cm<br>Akt.Wert | Korrekten Leitfähigkeitswert des Medi-<br>ums durch Vergleichsmessung ermitteln.                                                                                                    |
| C134                          | Berechneter Einbau-<br>faktor wird angezeigt                         | <b>1</b><br>0,10 5,00                                                 | 1<br>EinbauFak          |                                                                                                    |
| C135                          | Kalibrierstatus wird<br>angezeigt                                    | o.k.<br>E xxx                                                         | o.k.<br>Status          | Ist der Kalibrierstatus nicht o.k., wird in<br>der zweiten Displayzeile eine Erklärung<br>des Fehlers angezeigt.                                                                                                    |
| C136                          | Kalibrierergebnis<br>speichern?                                      | <b>ja</b><br>nein<br>neu                                              | ja<br>Speichern         | Wenn C135=E xxx, dann nein oder <b>neu</b> .<br>Wenn neu, Rücksprung auf C. Wenn<br>ja/nein, Rücksprung auf "Messen".                                                                                                    |

www.endress.com/worldwide

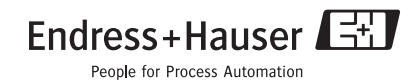

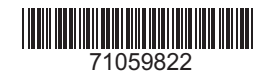

KA401C/07/de/07.07 Printed in Germany / FM+SGML 6.0 / DT